# FLASH ActionScript3.0

1. 目 的 FLASH の ActionScript3.0 の操作方法を習得し、基礎的なプログラミングを行う。

- 予備知識 ActionScript(アクションスクリプト)とは、アドビシステムズ社の製品である Flash に使用されるプログラミング言語である。これを用いることにより、動画や音声の プレイヤーの作成など、コンテンツに複雑な処理や双方向性を持たせた Flash を作 成することが可能である。Macromedia 社は 1996 年にリリースしたバージョン 1 か ら 2005 年のバージョン 8 まで、Flash の開発をしていましたが、Macromedia 社が 2005 年に Adobe 社に買収されてから、2007 年まで新しいバージョンの Flash はリリ ースされませんでした。ようやく 2007 年 4 月に、Adobe 社より Flash 9 に当たる、 Adobe Flash CS3 Professional が発売され、ActionScript も 3.0 にバージョンアッ プされました。最新の開発環境では iphone などスマートフォンのプラットフォーム にも対応し、開発の利便性からも注目されています。
- 3.実習資料と説明を参考に以下のサンプルプログラムを作成し web ページから閲覧できる ようにせよ。(2年次の FLASH 実習, JavaScript 実習のページを参考にする)
   最後に「反省・感想」ページを作成する(400文字以上)
   例題に使用する画像データ等は「jyouhou サーバー¥J23¥ActionScript 一斉」フォル ダ内にありますが、自由な素材を使用してかまいません。

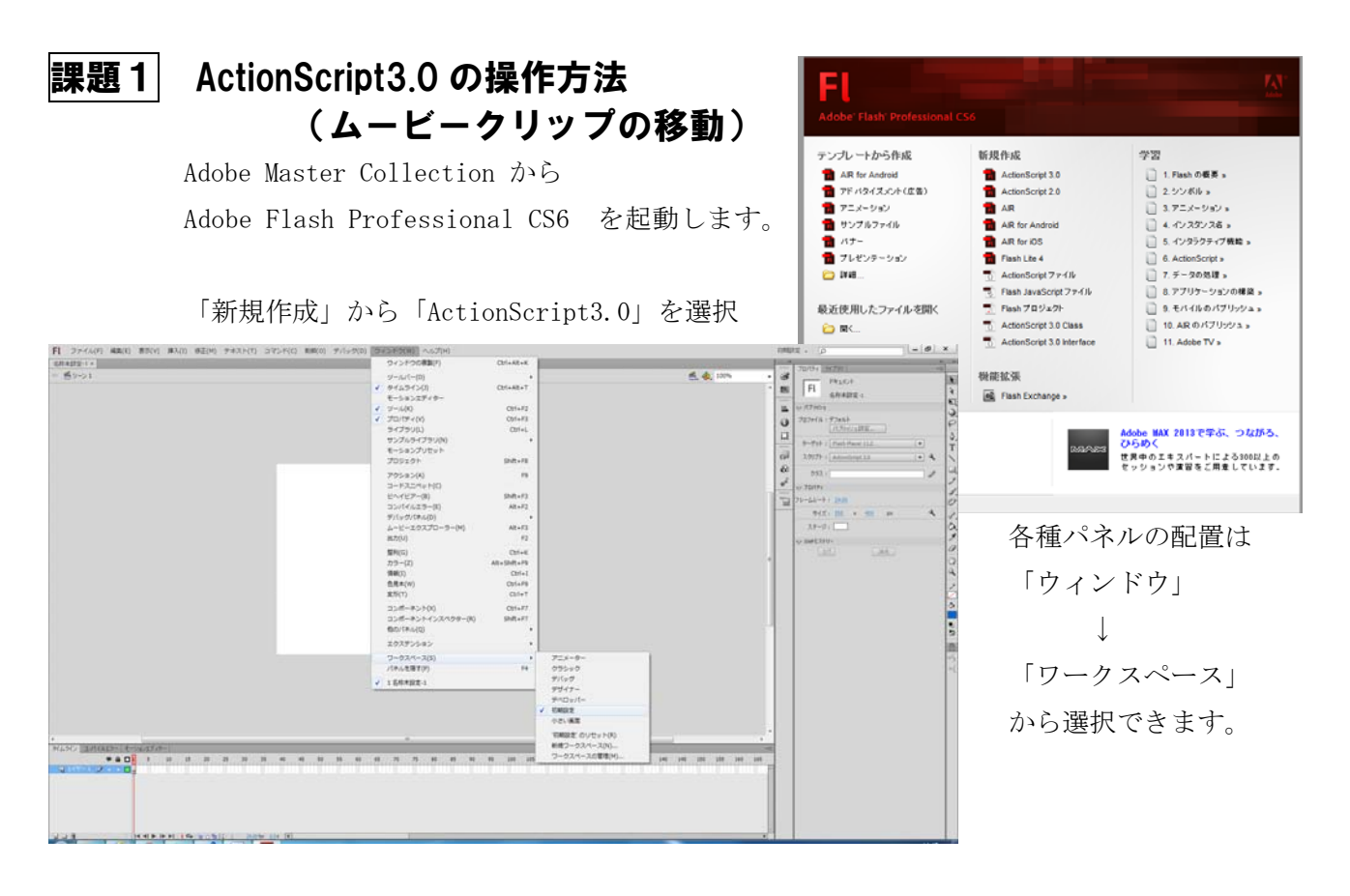

## ① ムービークリップの作成

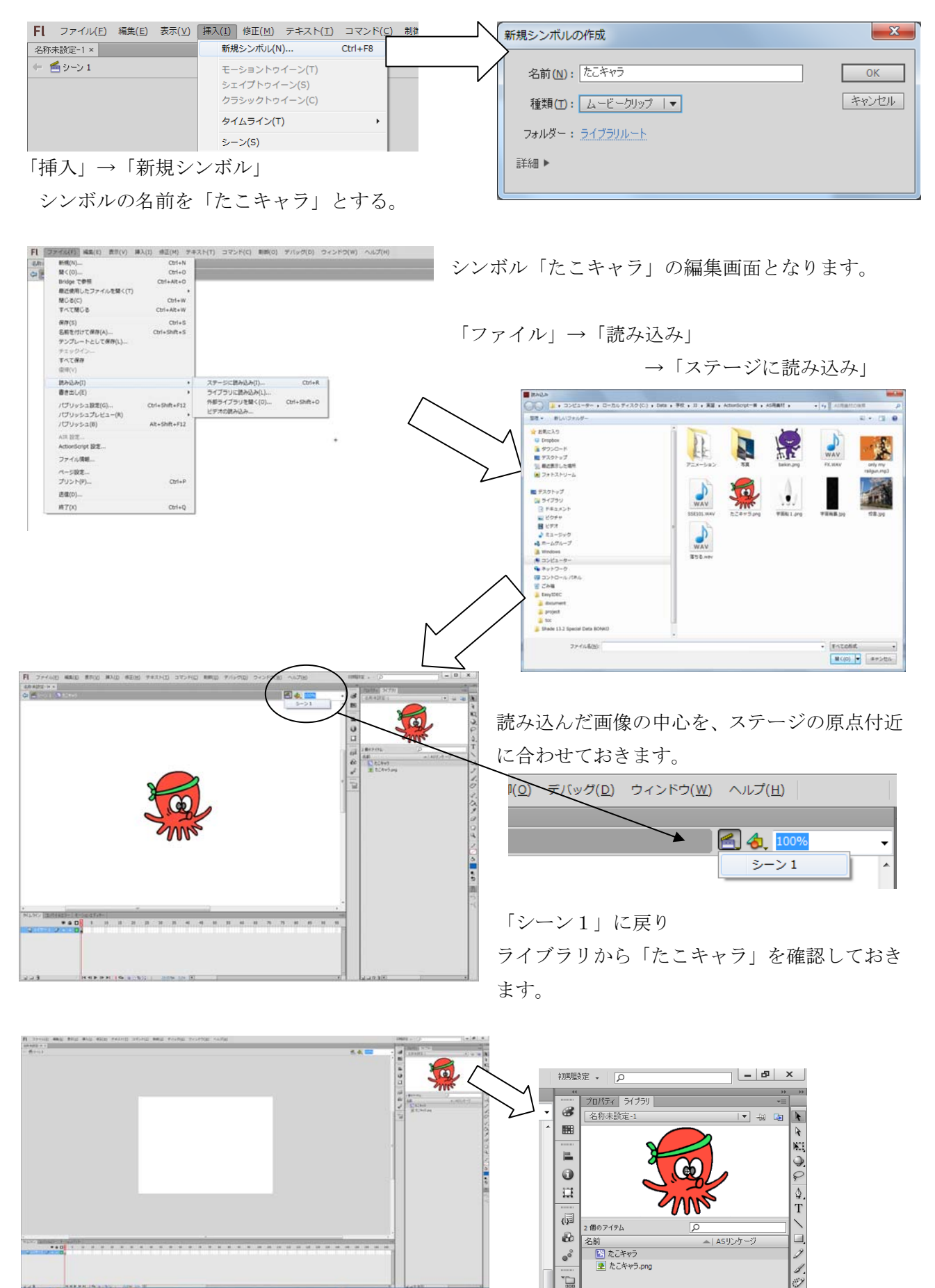

## ② インスタンスの配置

m

ライブラリから「たこキャラ」をドラッグして、シーン1のステージに配置します。

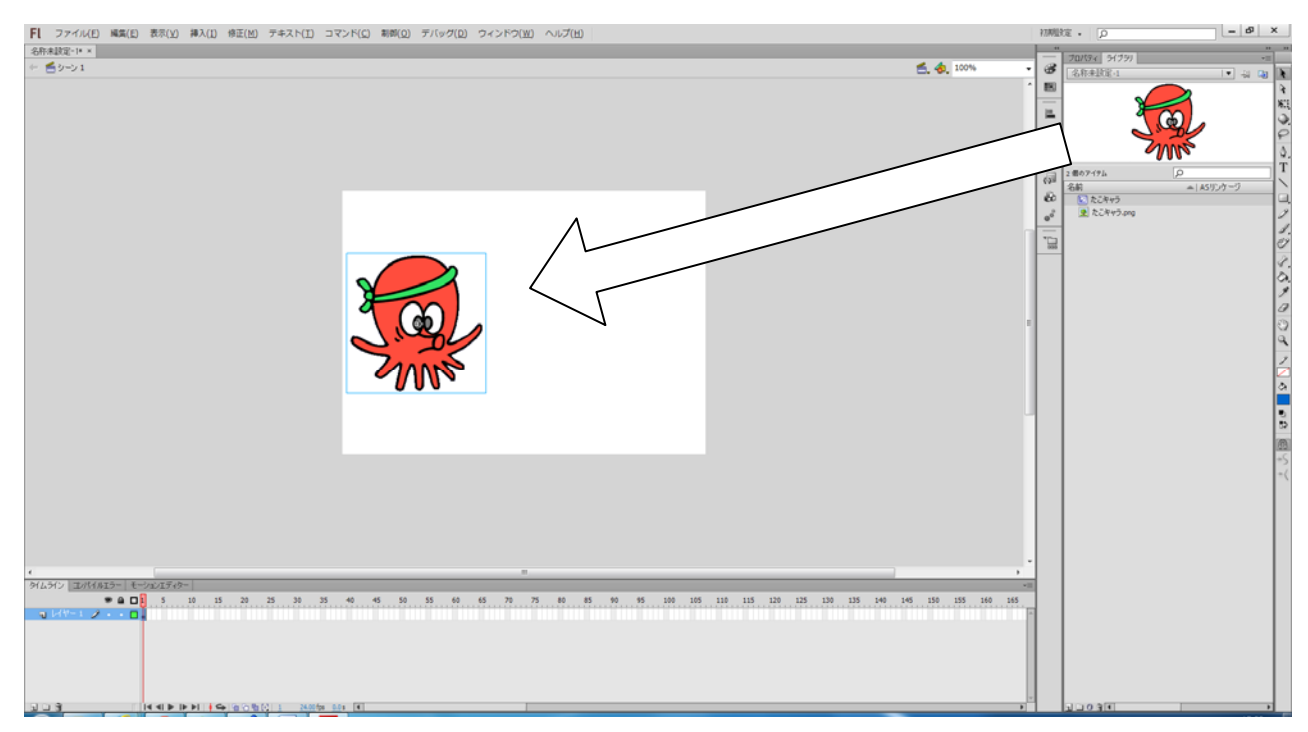

「プロパティ」タブを選択し「インスタンス名」を「mcTako1」と設定します。(英大小文字区別)

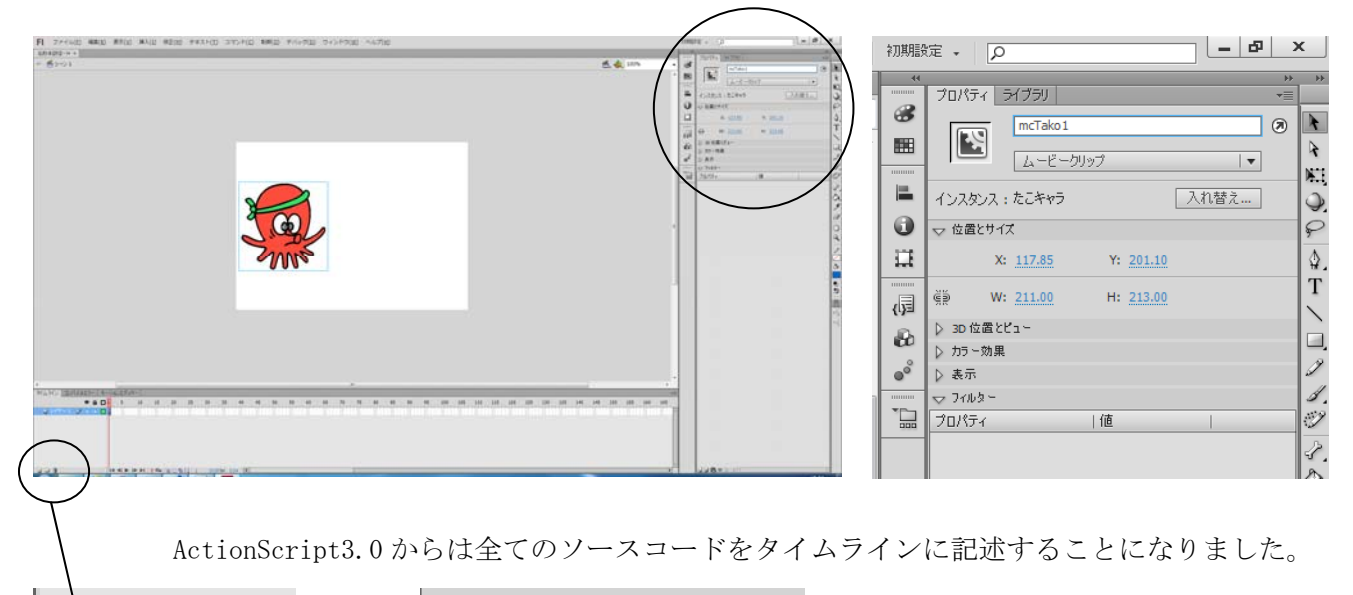

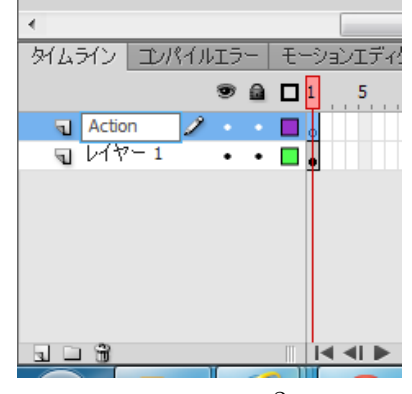

ActionScript を記述するためのレイヤ ーを新たに作成し名前を「Action」とし ます。

## ③ ActionScript3.0 ソースコードの入力

モーションを特殊ペース フレームの反転 タイムライン コンパイルエラー モー シンボルの同期 ے کے 💌 アクション **a** Action 司 レイヤー1 • • 🗖 🖬 •••• ソースコードを入力します。 エペラナビコンボーキンド HSCript 3.0 トップレベルレ 喜語エレメント adobe.utilis air.desktop air.update air.update.events fi.accessibility fi.controls.dataGrid. fi.controls.listClassee ⊕ ⊕ ♥ < </p>
■ ⊕ ♥ 
♥ 
♥ 
♥ 
♥ 
♥ 
♥ 
♥ 
♥ 
♥ 
♥ 
♥ 
♥ 
♥ 
♥ 
♥ 
♥ 
♥ 
♥ 
♥ 
♥ 
♥ 
♥ 
♥ 
♥ 
♥ 
♥ 
♥ 
♥ 
♥ 
♥ 
♥ 
♥ 
♥ 
♥ 
♥ 
♥ 
♥ 
♥ 
♥ 
♥ 
♥ 
♥ 
♥ 
♥ 
♥ 
♥ 
♥ 
♥ 
♥ 
♥ 
♥ 
♥ 
♥ 
♥ 
♥ 
♥ 
♥ 
♥ 
♥ 
♥ 
♥ 
♥ 
♥ 
♥ 
♥ 
♥ 
♥ 
♥ 
♥ 
♥ 
♥ 
♥ 
♥ 
♥ 
♥ 
♥ 
♥ 
♥ 
♥ 
♥ 
♥ 
♥ 
♥ 
♥ 
♥ 
♥ 
♥ 
♥ 
♥ 
♥ 
♥ 
♥ 
♥ 
♥ 
♥ 
♥ 
♥ 
♥ 
♥ 
♥ 
♥ 
♥ 
♥ 
♥ 
♥ 
♥ 
♥ 
♥ 
♥ 
♥ 
♥ 
♥ 
♥ 
♥ 
♥ 
♥ 
♥ 
♥ 
♥ 
♥ 
♥ 
♥ 
♥ 
♥ 
♥ 
♥ 
♥ 
♥ 
♥ 
♥ 
♥ 
♥ 
♥ 
♥ 
♥ 
♥ 
♥ 
♥ 
♥ 
♥ 
♥ 
♥ 
♥ 
♥ 
♥ 
♥ 
♥ 
♥ 
♥ 
♥ 
♥ 
♥ 
♥ 
♥ 
♥ 
♥ 
♥ 
♥ 
♥ 
♥ 
♥ 
♥ 
♥ 
♥ 
♥ 
♥ 
♥ 
♥ 
♥ 
♥ 
♥ 
♥ 
♥ 
♥ 
♥ 
♥ 
♥ 
♥ 
♥ 
♥ 
♥ 
♥ 
♥ 
♥ 
♥ 
♥ 
♥ 
♥ 
♥ 
♥ 
♥ 
♥ 
♥ 
♥ 
♥ 
♥ 
♥ 
♥ 
♥ 
♥ 
♥ 
♥ addEventListener (Event. ENTER\_FRAME, tako\_EF); 英大文字と小文字は完全に区別されます function tako\_EF(event:Event):void mcTako1.x += 1 ; 自身のネットフォルダへ保存し,パブリッシ ュ (HTML) します。 fl.controls.listClasse fl.controls.progress. ○増減値を変化させて実行してみよう。 Action : 7 . Owebページから見れるように設定する ->1 Action : 71 ×

「Action」レイヤーの1フレーム目で右クリック、「アクション」を選択しアクションパネルを表示

# ◆イベントの処理

イベントは、「マウスをクリックする」、「キーボードが押された」とい ったユーザからの入力や Flash 実行時に生じる処理の一部のことを指 します。イベントの発生によって何かが起こるようなプログラムをイベ ントドリブン型プログラムといいます。イベントドリブン型プログラム

C file:///C/Data/Ft2/J3/#Bl/ActionScript-#/AS\_sampl-@ =

では、イベントを監視して、イベントが発生した時に動作するプログラムを記述します。この、イベントの監視から動作までを記述した部分をイベントハンドラと呼びます。つまりイベント処理とは「オブ ジェクト」に「イベント」が発生した際に「イベントハンドラ」を実行させることだと言えます。

| addEventListener(Event.ENTER_FRAME, tako_EF); |
|-----------------------------------------------|
| function tako_EF(event:Event):void            |
|                                               |
| mcTako1.x += 1 ; イベントハンドラ (関数)                |
| }                                             |

**Event.** ENTER\_FRAME イベントは、タイムラインが次のフレームに進む速度で自動的に発生するイベント(24 f p s であれば 1/24 秒ごとに発生する)

## ◆オブジェクトのプロパティとメソッド

Action Script の特徴としては、オブジェクト指向とイベントドリブン型であることが挙げられます。 Action Script では Flash のさまざまな要素をオブジェクトとして扱います。ムービークリップも ムービークリップオブジェクトという一つのオブジェクトです。オブジェクトは、以下の2つのも のを持ちます。

**Oプロパティ** 

オブジェクトの持つ位置や角度など性質を表わします。 直接アクセスすることも可能ですが、オブジェクト指 向の理念ではメソッドを通してアクセスを行います。

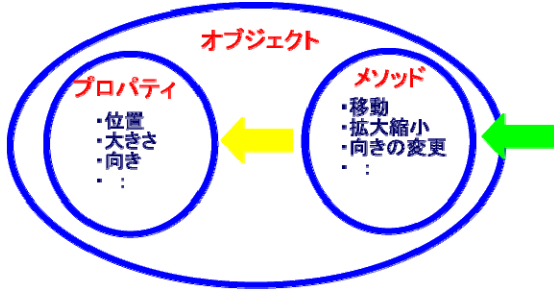

mcインスタンスのおもなプロパティ

種

横方向の拡大率(%)

縦方向の拡大率(%)

透明度(0.0~1.0)

表示/非表示

X座標

Y座標

回転角度

高さ

幅

類

プロパティ

Х

у

height

width

scaleX

scaleY

alpha

visible

rotation

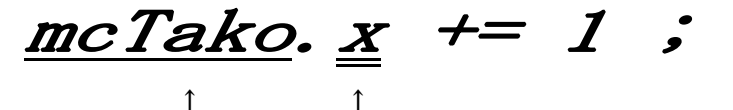

インスタンス名 プロパティ

**Oメソッド** 

オブジェクトに定義された命令(関数)です。外部か らこれにアクセスしてオブジェクトの制御を行いま す。

- 課題2 ムービークリップを斜めに移動
- 課題3 ムービークリップを拡大縮小
- 課題4 ムービークリップを回転
- 課題5 ムービークリップの透明度を変化
- 課題6 ムービークリップの位置をランダムで移動

Math.random() 関数で 0.0~1.0 の乱数を発生させます。

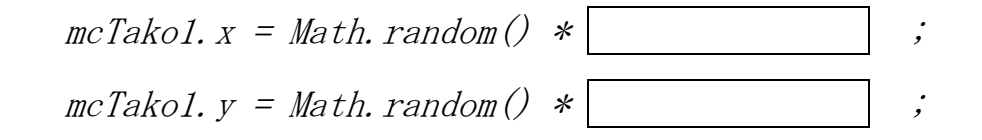

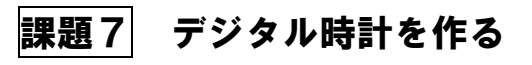

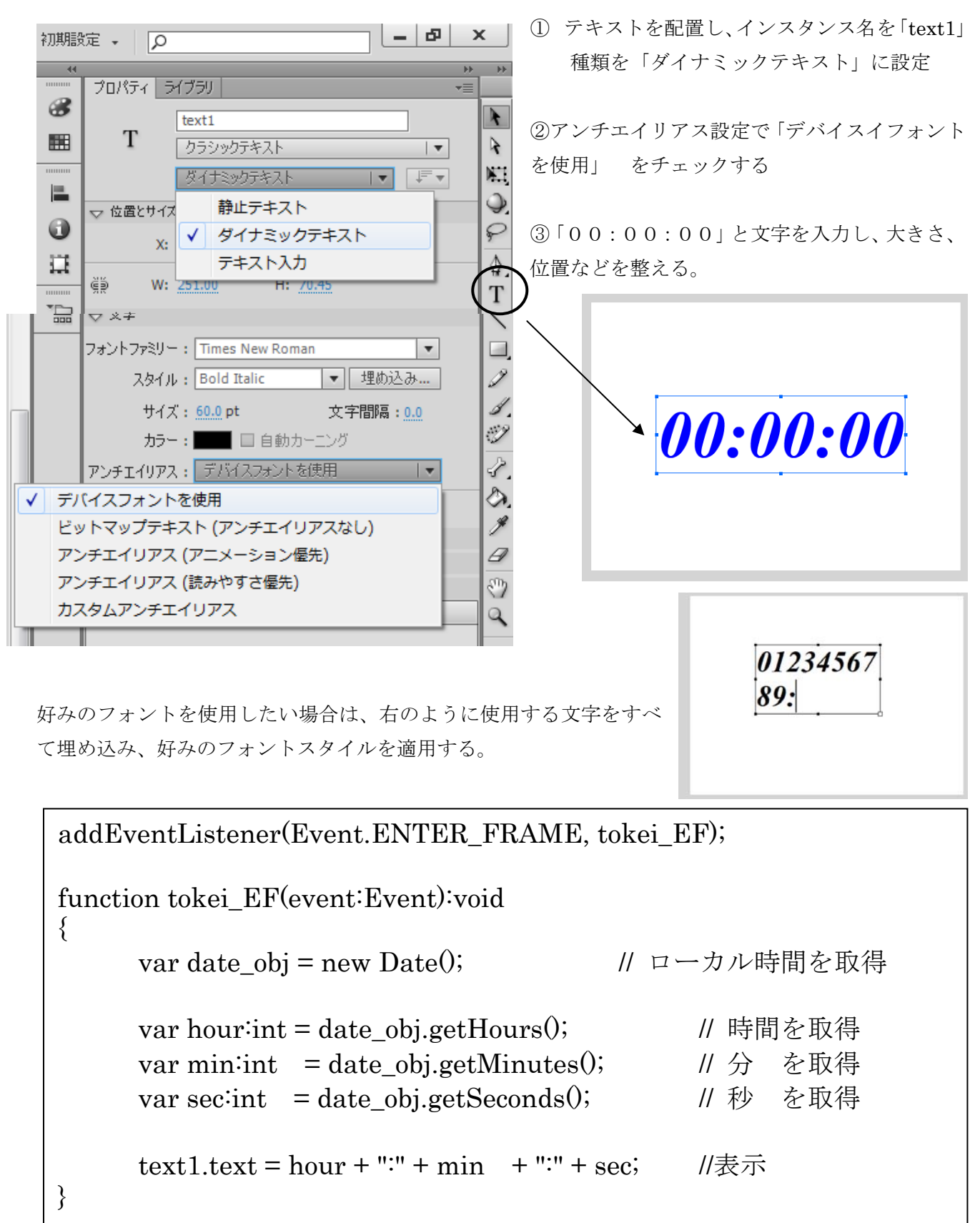

課題8 アナログ時計を作る

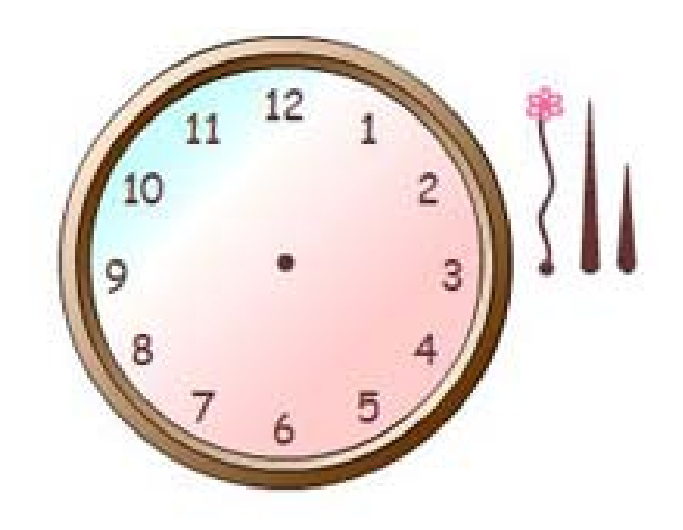

①時計の 文字盤、長針、短針、
 秒針のデータを用意する(描く)
 このとき、画像の「回転中心」に注意する

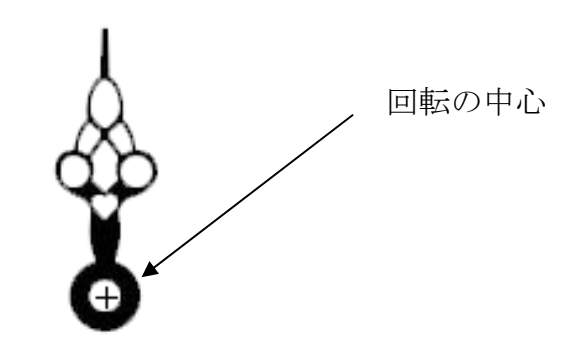

① それぞれをムービークリップとして作成し、インスタンス名を設定する。

- 長針 cyousin 短針 tansin
- 秒針 byousin
- ② 時間、分、秒の値から回転角度を計算し設定する。

| this.addEventListener(Event.ENTER_FRAME, tokei_EF); |
|-----------------------------------------------------|
| <pre>function tokei_EF(event:Event) {</pre>         |
| <pre>var date_obj = new Date();</pre>               |
| var hour = date_obj.getHours();                     |
| var min = date_obj.getMinutes();                    |
| var sec = date_obj.getSeconds();                    |
| text1.text = hour +":" + min + ":" + sec ;          |
| tansin.rotation =                                   |
| cyousin.rotation =                                  |
| byousin.rotation = sec *(360/60) ;                  |
| }                                                   |

# 課題9 mc がクリックされたら移動する(マウスイベント)

イベントは、「マウスをクリックする」、「キーボードが 押された」といったユーザからの入力やFlash 実行時に 生じる処理の一部のことを指します。イベントの発生に よって何かが起こるようなプログラムをイベントドリ ブン型プログラムといいます。イベントドリブン型プロ グラムでは、イベントを監視して、イベントが発生した 時に動作するプログラムを記述します。この、イベント の監視から動作までを記述した部分をイベントハンド ラと呼びます。つまりイベント処理とは「オブジェクト」 に「イベント」が発生した際に「イベントハンドラ」を 実行させることだと言えます。

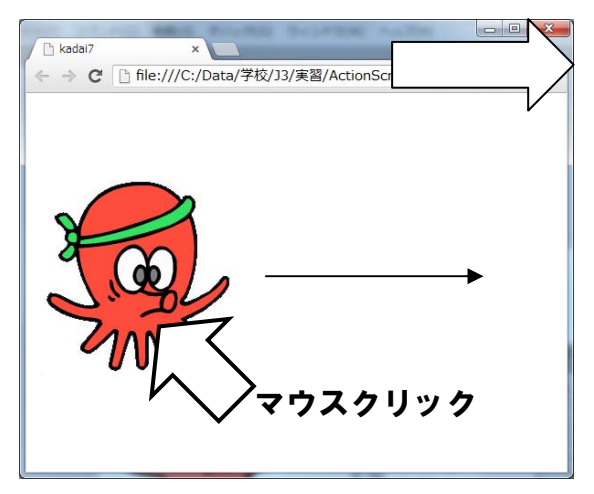

タイムラインの1フレーム目に記述するコード (課題⑥のコードは削除する)

 

 mcTako1. addEventListener (MouseEvent. CLICK, tako\_click);

 オブジェクトを
 クリックしたら
 この関数を実行 (イベント)

 function tako\_click (event:MouseEvent):void

 {

 mcTako1. x += 10;

おもなイベント

| マウスボタンのクリック | MouseEvent.CLICK       |
|-------------|------------------------|
| 〃 のダウン      | MouseEvent.MOUSE_DOWN  |
| 〃 のアップ      | MouseEvent.MOUSE_UP    |
| 領域内でマウスが動いた | MouseEvent.MOUSE_MOVE  |
| キーボードが押された  | KeyboardEvent.KEY_DOWN |
| 次のフレームへ進んだ  | Event. ENTER_FRAME     |

## ◆ムービークリップのクリックで移動・停止を繰り返す

移動中のムービークリップのインスタンスをクリックすると 停止、再びクリックすると移動の動作を繰り返す。 移動量を制御する変数を設定し対応します。

*Event. ENTER\_FRAME* イベントは、タイムラインが次のフレームに進む速度で自動的に発生するイベント (24fpsであれば 1/24秒ごとに発生する)

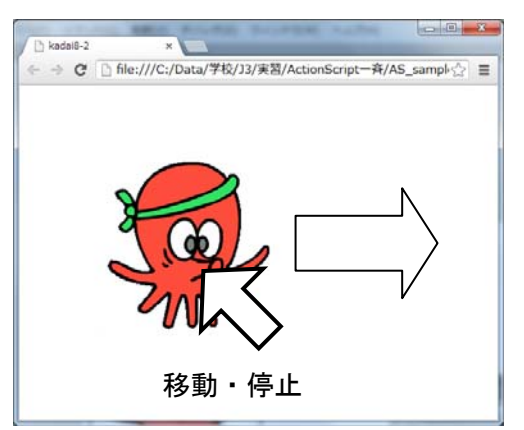

ActionScript をメインタイムラインの1フレームに記述

```
var mv:int= 2; // 移動量の変数宣言
addEventListener(Event.ENTER_FRAME, tako_EF);
function tako_EF(event:Event):void
{
    mcTako1.x += mv;
}
mcTako1.addEventListener(MouseEvent.CLICK, tako_click);
function tako_click(event:MouseEvent):void
{
    if(mv == 2) // 停止 · 移動の切替(移動量)
        mv = 0;
    else
        mv = 2;
}
```

## 課題10 mc のクリックで移動方向を反転

左から右へ移動中のムービークリップをクリックしたら、移動 方向を右から左へ反転させる。これを繰り返すようにプログラ ミングせよ。

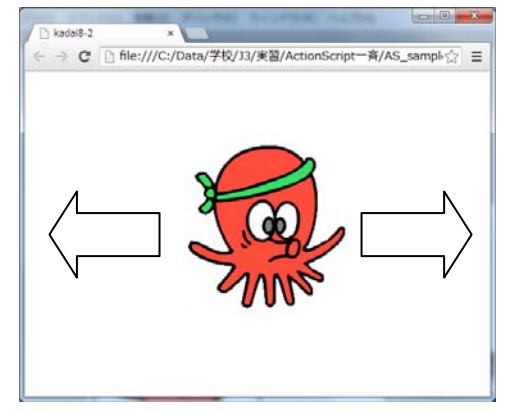

## 課題11 ムービーの階層化(mc自身に動きを入れる)

課題8をベースに作成していきます。

- ① ステージに配置されているインスタンス「mcTako1」を消去 します。
- ② メニューの「挿入」→「新規シンボル」と選択し、名前を 「動くたこキャラ」と設定します。
- ③ 「動くたこキャラ」の編集画面でライブラリからmc
   「たこキャラ」をドラッグして配置します。
- ④ 配置したインスタンスに「mcTako1」と名前を付けます。
- ⑤ インスタンスにモーショントゥイーンを設定し、
   <u>その場</u>で回転、拡大縮小するようなアニメーションをつけます。
- ⑥ シーン1に戻ってパブリッシュで確認します。

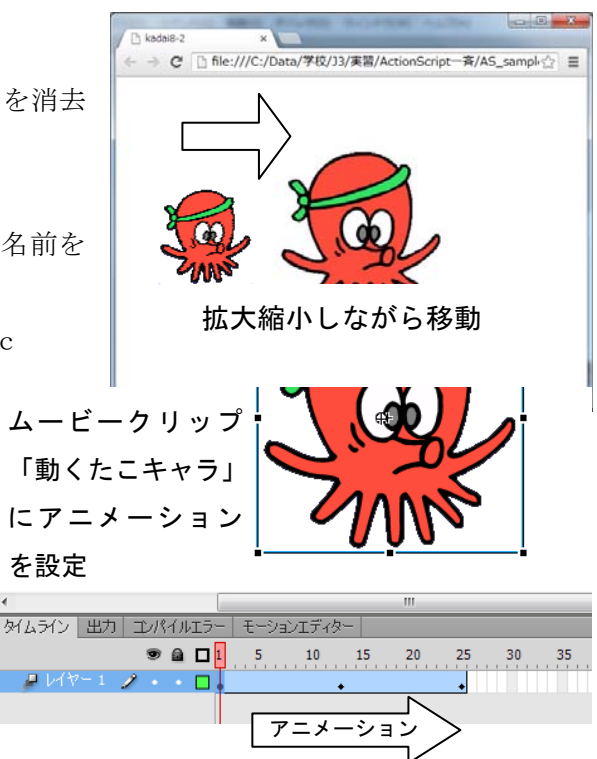

# 課題12 ムービーの階層化(ActionScript を内包したインスタンス)

課題8をベースに作成していきます。

① シーン1に記述してあるスクリプトを次のように変更(太字部分)し、動作を確認します。

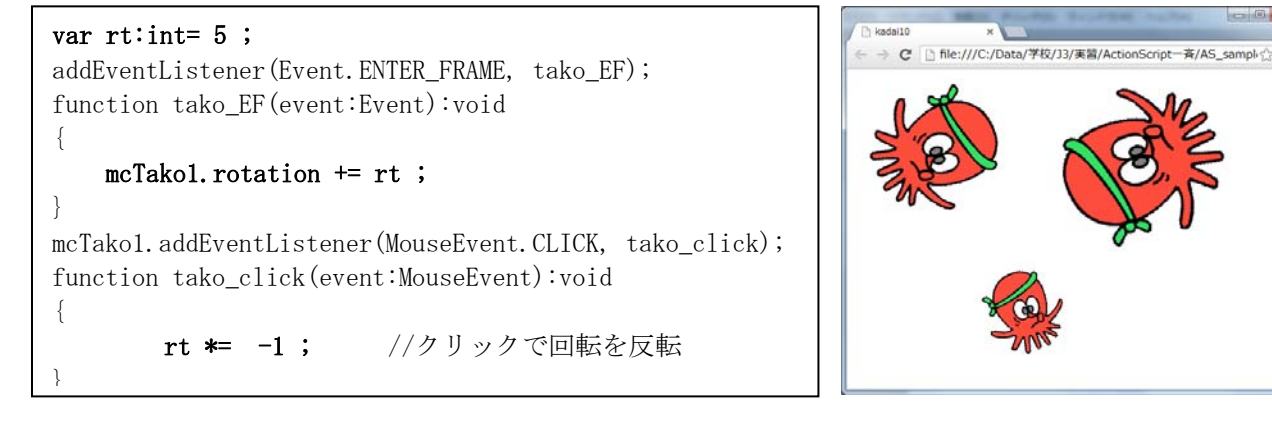

- ② ステージに配置されているインスタンス「mcTako1」消去します。
- ③ メニューの「挿入」→「新規シンボル」と選択し、名前を「AS付たこキャラ」とします。
- 「AS付たこキャラ」の編集画面でライブラリからmc「たこキャラ」をドラッグして配置します。
- ⑤ 配置したインスタンスに「mcTako1」と名前を付けます。
- ⑥ シーン1のタイムライン「フレーム1」からスクリプトをカットし、「AS付たこキャラ」のタイム ライン「フレーム1」へペーストします。
- ⑦ シーン1のステージへ「AS付たこキャラ」をいくつか配置します。(大きさ変更可)
- ⑧ パブリッシュして動作を確認します。(インスタンスごとにスクリプトが動作)

# ◆ムービークリップのインスタンスを生成(コピーして増やす)

ライブラリに登録したムービークリップシンボルのインスタンスをスクリプトで追加するには、シン ボルに「埋め込みアセットクラス」の設定を行う必要があります。

| . p - 4 ×                  |                                                                           |
|----------------------------|---------------------------------------------------------------------------|
| *<br>プロパティ ライブラリ *≣        | ① 課題1と同様に操作してムービークリップ「たこキャラ」を作りま                                          |
| kadai13.fla                | t.                                                                        |
|                            | <ol> <li>⑦ ライブラリから「たこキャラ」を右クリック「プロパティ」を選択</li> </ol>                      |
|                            | ③ 「詳細」をクリックして詳細画面を開きます                                                    |
|                            |                                                                           |
| 2個のアイテム<br>名前 ASリンケーヴ      | ④ 「ActionScript 用に書さ出し」にナェックを入れ                                           |
|                            | 「クラス」に半角英数で「 <b>Tako</b> 」と入力し「OK」とします。                                   |
| 2                          |                                                                           |
| ~- <b>Z</b> Þ              | シンボルプロパティ                                                                 |
| 名前を変更                      |                                                                           |
| 複製                         | 名前(N): たこキャラ OK OK                                                        |
| 移動                         | 種類(I): ムービークリップ  ▼                                                        |
| 編集のポイディカーで毎年               | 編集(三)                                                                     |
| クラスを編集                     | $\frown$                                                                  |
| 再生                         | 詳細 🔻                                                                      |
| 更新                         | □ 0.75/7の拡大 (絵山のためのボイドを方か)にする(の)                                          |
| ノロバティ                      |                                                                           |
| コンパイルされたクリップに変換            | ActionScript ()_/) =>                                                     |
| SWF を書き出し<br>SWC ファイルを書き出し | ▲ ActionScript 用に書き出し(X)                                                  |
| PNG シーケンスを書き出し             | ■ 17レーム目に書き出し                                                             |
| スプライトシートを生成                | 識別子(□):                                                                   |
|                            | クラス(C): Tako                                                              |
|                            |                                                                           |
|                            | 基本クラス(B): [flash.display.MovieClip // // // // // // // // // // // // // |
|                            |                                                                           |
|                            |                                                                           |
| 樹上                         | 各告が表示されますが ActionScript 25人に関9回答                                          |
| Γ                          | )K」をクリックします。 Cのクラスの定義がクラスパス内に見つからなかったため、定義は書き出し時に SWF ファイル内に自動生成されます。     |
|                            | □今後このメッセージを表示しない。                                                         |
|                            |                                                                           |
| タイムラインにスクリプトな              | 記述します。                                                                    |

addEventListener(Event.ENTER\_FRAME, tako\_EF); function tako\_EF(event:Event):void ſ //インスタンス生成(コピー) var new\_Tako:MovieClip = new Tako(); addChild(new\_Tako); // ステージに表示 // 位置をランダムに new\_Tako.x =Math.random()\*550; new\_Tako.y =Math.random()\*400; }

インスタンスが1秒ごとに増えるようにスクリプトを追加します。

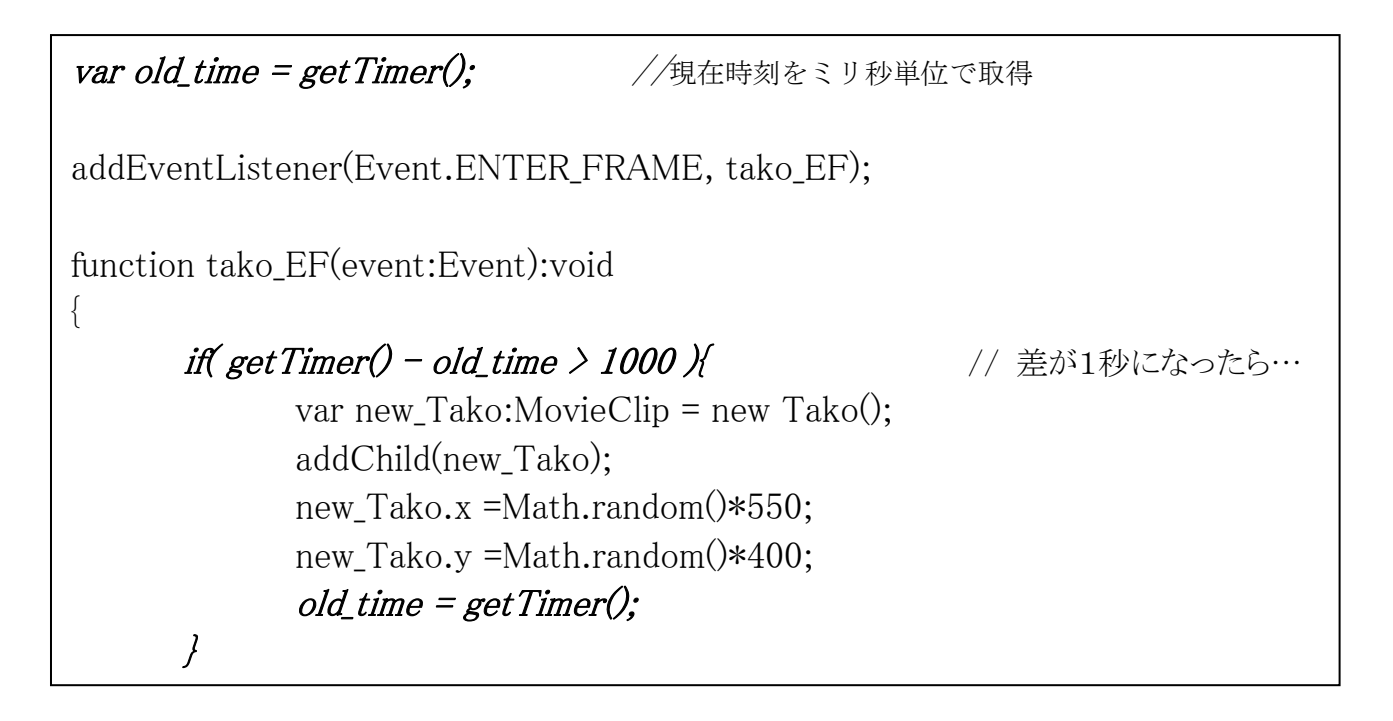

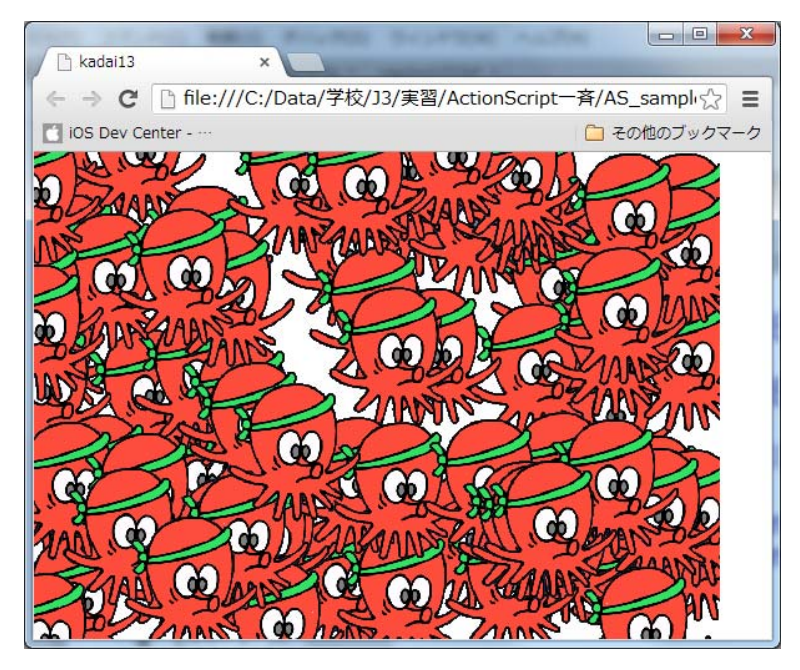

課題13 「課題11」のように「たこキャラ」ムービークリップ自身にモー ショントゥーイーンを使用して動きをつけ、これを1秒ごとに増 殖させるムービーを作成しなさい。

| •               |              |          |    |                    |
|-----------------|--------------|----------|----|--------------------|
| タイムライン 出力 コンパイル | エラー モージ      | /ョンエディター |    |                    |
| 9 🔒             | <b>□</b> 1 5 | 10 15    | 20 | 25 <mark>30</mark> |
| 🖉 V(ヤー1 🥖 🔹 🗸   | •            | •        |    |                    |
|                 |              |          |    |                    |

ムービクリップ「たこキャラ」 にモーショントゥーイーンを 設定する。

# 課題14 簡単なゲームを作成(クリックしたらインスタンスを破棄)

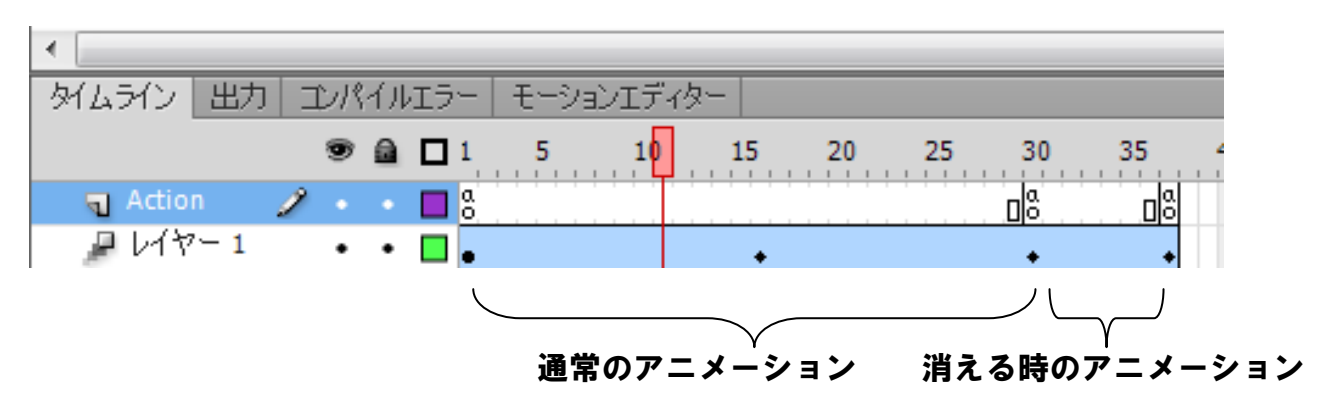

ムービークリップ「たこキャラ」のタイムラインとスクリプト

### 1フレーム目

┛ レイヤー 1

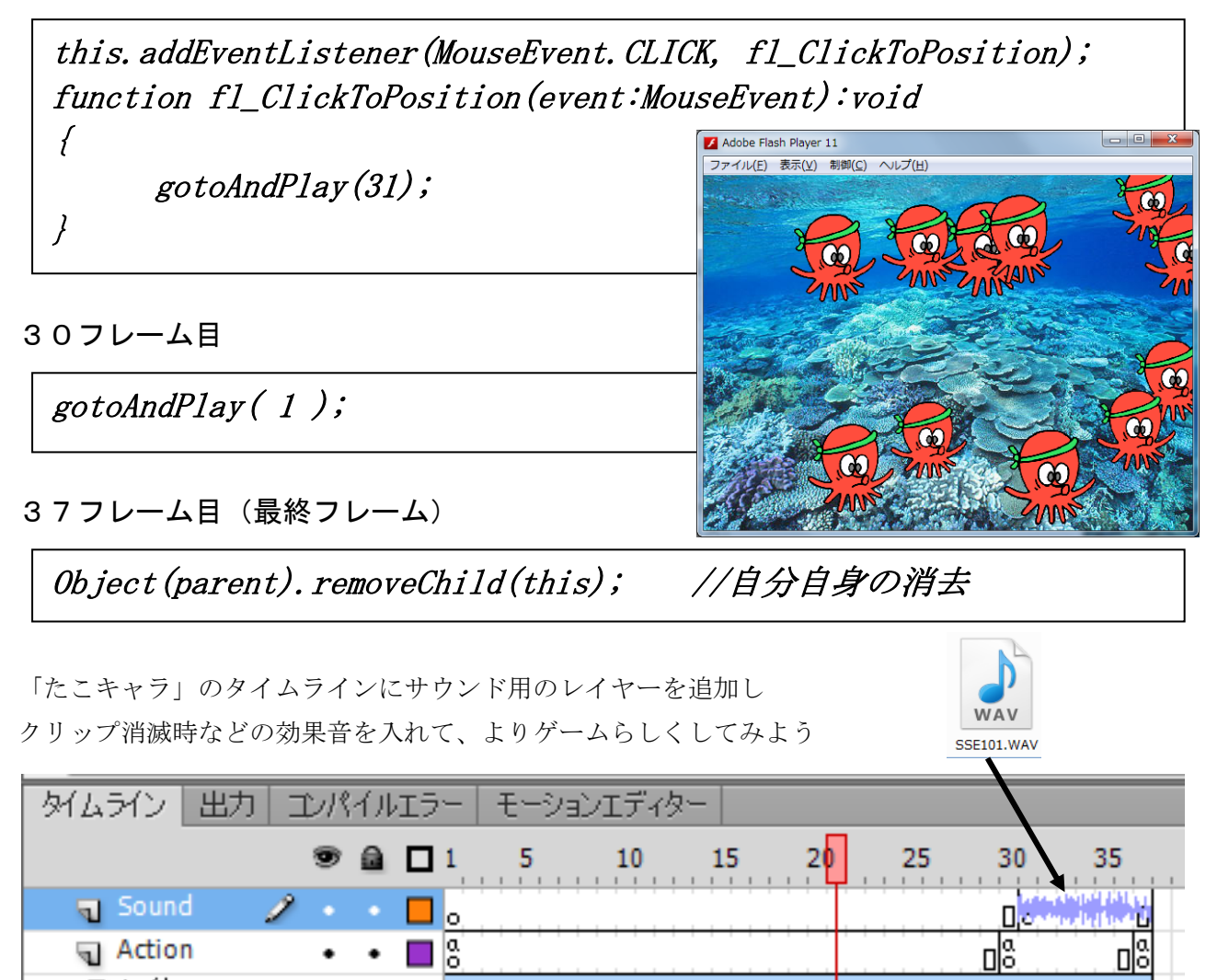

「シーン1」に背景レイヤーを追加し、海中の写真なども設定してみよう。

٠

٠

# 課題15 ライツアウト(パズルゲーム)

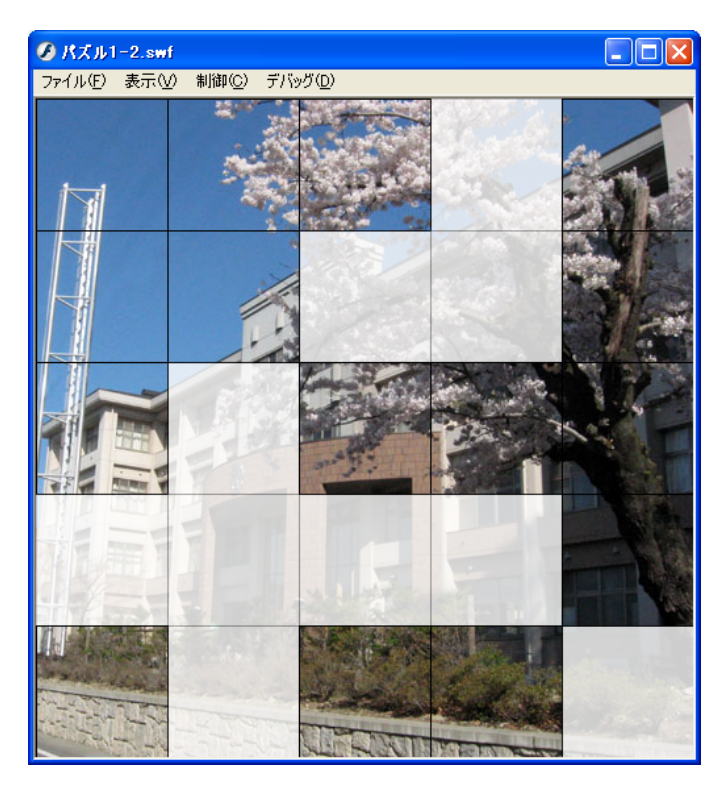

◆マスの設定、配置(マスク)

ライツアウトは5×5に区切られたマスをクリ ックするごとにそのマスの上下左右マスの表 示・非表示を反転させ、最終的に元の画像を表示 させるパズルです。今回はマスの表示・非表示で はなくマス (ムービークリップ)の透明度を変化 させます。

#### 基本設定

- ・ステージサイズ 500×500ピクセル
- ・1マスの大きさ 100×100ピクセル

元画像として500×500ピクセルのデータ を用意しておきます。

- ①新規シンボル(ムービクリップ)を 作成し「マス」と名前を付ける。
- ③ 新規シンボル (ムービークリップ) を作成し「画像」と名前を付ける。
- ④ 「画像」にイメージデータを配置し、
   左上位置を(0,0)に設定する。
- ⑤ mc「マス」へ、mc「画像」を配置し、左上位置を(0,0)に設定する。レイヤ名を「画像」に変更。
   ⑥ インスタンス名を「img1」に
- ⑦ タイムラインヘレイヤを追加し

「マスク」と名前をつける。

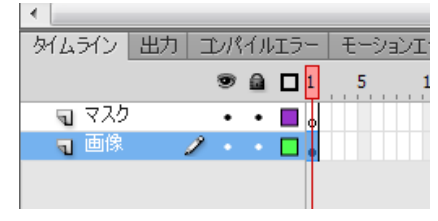

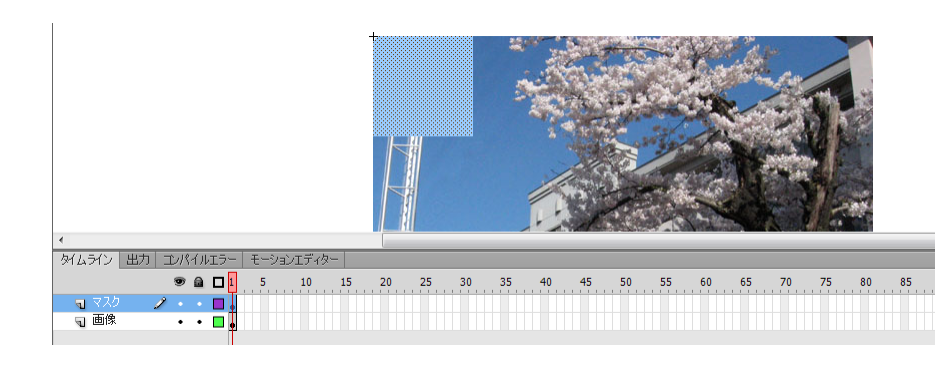

99

2 0 0

**罰**-5 く

タムラン 出

10 7X 10 歳世 すべて表示 他をロックする 他を障す

レイヤーを挿入

レイヤーを削除 レイヤーをカット レイヤーをコピー レイヤーをペース レイヤーを提醒

ガイド

フォルダーの挿入

フォルダーの削除

フォルダーを聞く

プロパティ

....

フォルダーを閉じる

すべてのフォルダーを開く すべてのフォルダーを閉じる

- ⑧ 「マスク」レイヤに画像の 左上(0,0)を基準に 100px × 100pxの正方形 を描く
- ⑨ 「マスク」レイヤで右クリ ックしメニューから 「マスク」を選択
  - ① 「枠線」レイヤを追加し、マスの外枠に線を描く
  - スクリプト記述用のレイ ヤー「Action」も追加し ておく。

💌 🚽 🕞

kadai15.fla

 シーン1に戻り、ライブラリパネルのmc「マス」を右クリックして プロパティを選択。インスタンスのコピーをするための設定をします。
 「詳細」をクリックして「ActionScript 用に書き出し」にチェック

Action

中部

マスク
 動像

30 35

タイムライン 出力 コンパイルエラー モーションエディター

💌 📾 🗖 🚺 5 10 15 20

25 30

クラス名に「masu」と入力し「OK」をクリックます。

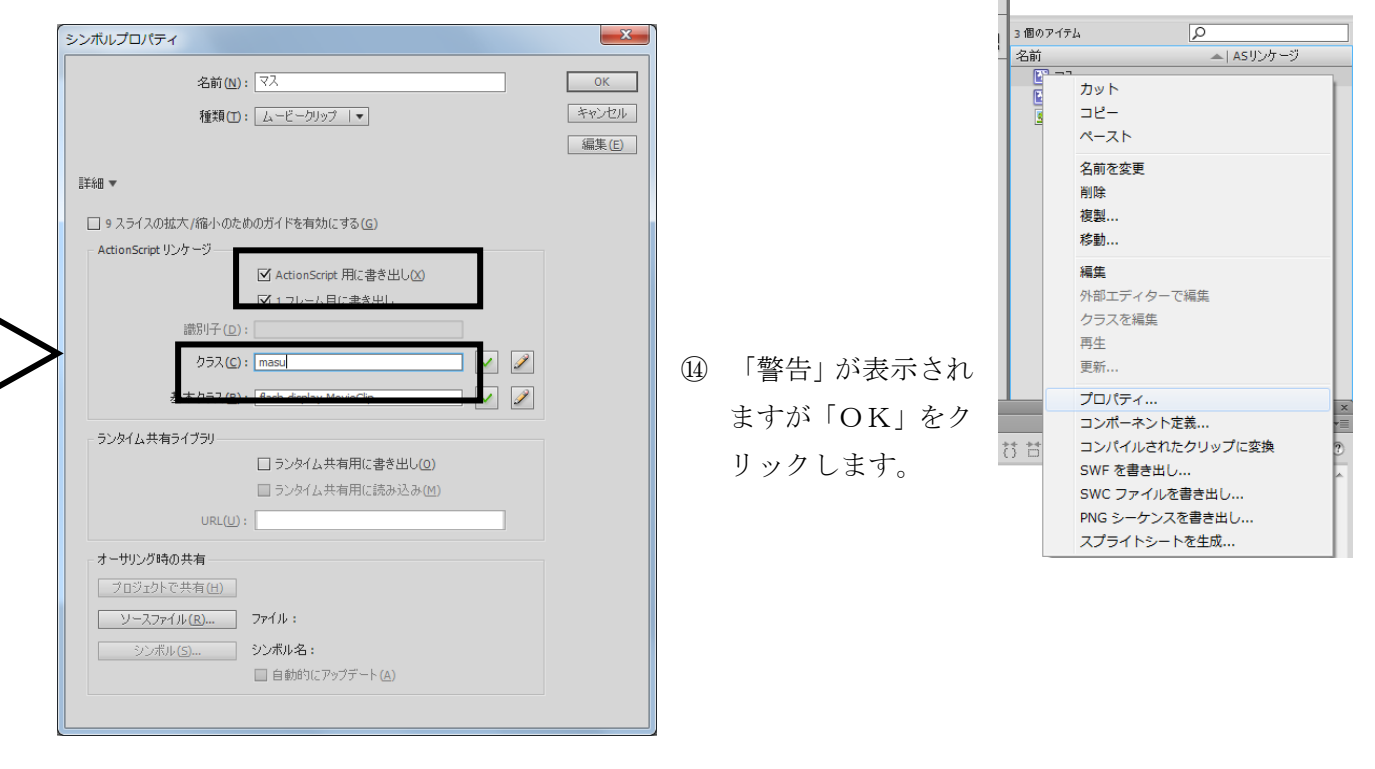

◆マスのコピー → 並べて配置

# ◆クリックしたマスの透明度を変える

次のスクリプトを追加します。

- ① 各マスのクリックイベントをイベントリスナーへ登録
- ② マウスクリック時のイベントハンドラ (関数) を記述

var kx, ky, no; for (ky=0;ky<5;ky++) { for (kx=0;kx<5;kx++) { var new\_masu:MovieClip = new masu(); addChild(new\_masu);  $new_masu. name = "masu" + (ky*5+kx);$ *new\_masu. x* = *kx\*100; new\_masu. y* = *ky*\*100; new\_masu. img1. x = -kx\*100;new\_masu. img1. y = -ky\*100;new\_masu.addEventListener(MouseEvent.CLICK, masuClick); } function masuClick(event:MouseEvent):void イベントの発生したマス ſ var mcTarget:MovieClip = MovieClip(event.currentTarget); *mcTarget. alpha = 0.2;* //クリックされた mc の透明度を20%に設定 }

<mark>彡 パズル1-2.swf</mark> ファイル(F) 表示(V) 制御(C

クリックするたびに反転(透明度100% ←→20%) させる

. . . function masuClick(event:MouseEvent):void { var mcTarget:MovieClip = MovieClip(event.currentTarget); if( mcTarget.alpha == 1.0) mcTarget.alpha = 0.2; else

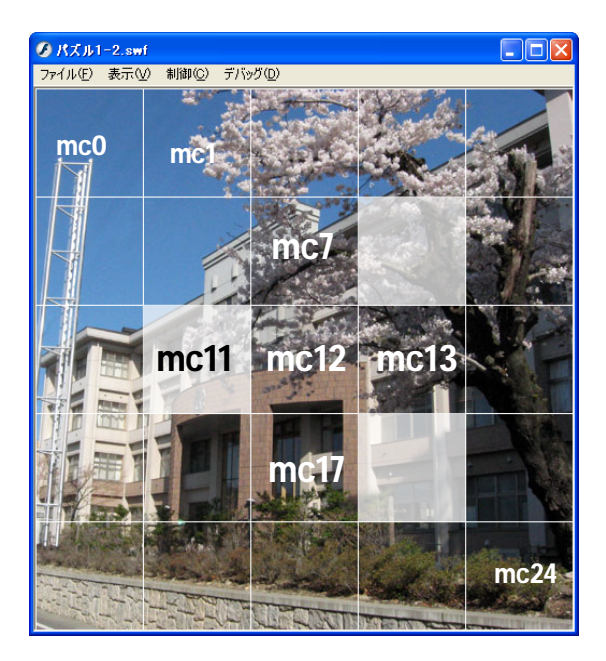

◆クリックしたマスの上下左右も反転させる ステージには図のようにムービークリップのインスタンス が配置されています。たとえば mc12 がクリックされた時、 その上下左右にもあるインスタンス(mc7,mc11,mc13,mc17) も反転させなければなりません。自分自身がイベントを受け 取って透明度を変化させるのは簡単ですが、他のインスタン スも操作するのは工夫が必要です。

- イベント(マウスプレス)の発生したインスタンス名
   (番号)を取得
- ② 上下左右のインスタンス名(番号)を計算
- ③ 合計5マスの透明度を変更

の手順に従わなければなりません。

 例)イベント発生インスタンス インスタンス名の取得(プロパティ) 番号文字列の切出し(4文字目~終り) 番号文字列を整数値に変換

```
mcTarget
mcTarget.name
mcTarget.name.substring(4)
parseInt( mcTarget.name.substring(4) )
```

後のプログラムのわかりやすさも考えて、マスを反転させる処理は別関数とし、イベントの発生し たインスタンスの番号を渡して処理するように変更する。

```
function masuClick(event:MouseEvent):void
      var mcTarget:MovieClip = MovieClip(event.currentTarget);
      var no = parseInt(mcTarget.name.substring(4));
      masu_no( no );
function masu_no( no ):void
{
      rev( no );
                        インスタンス名 を インスタンス自身に変換
function rev( no ):void
{
      var mc_name = "masu"+no;
      var mcTarget:MovieClip = MovieClip(getChildByName(mc_name));
            mcTarget.alpha == 1.0)
      if(
             mcTarget.alpha = 0.2;
      else
             mcTarget. alpha = 1.0;
```

## 上下左右のマスも反転させる

| 0  | 1  | 2  | 3  | 4  |  |
|----|----|----|----|----|--|
| 5  | 6  | 7  | 8  | 9  |  |
| 10 | 11 | 12 | 13 | 14 |  |
| 15 | 16 | 17 | 18 | 19 |  |
| 20 | 21 | 22 | 23 | 24 |  |

| 基本的に  |      |          |
|-------|------|----------|
| 上は    | -5   |          |
| 下は    | +5   |          |
| 左は    | -1   |          |
| 右は    | + 1  |          |
|       |      | すればよいが   |
| 上下左右~ | \はみ出 | す場合を考える。 |

| · · ·                         |
|-------------------------------|
| · · · ·                       |
| function masu_no( no ):void   |
| {                             |
| rev( no );                    |
| <i>if( no−5 &gt;= 0 )</i>     |
| if( no+5 <= 24 ) rev( no+5 ); |
| if( no%5 != 0 )               |
| if( no%5 != 4 ) rev( no+1 );  |
| }                             |
| · · · ·                       |
|                               |

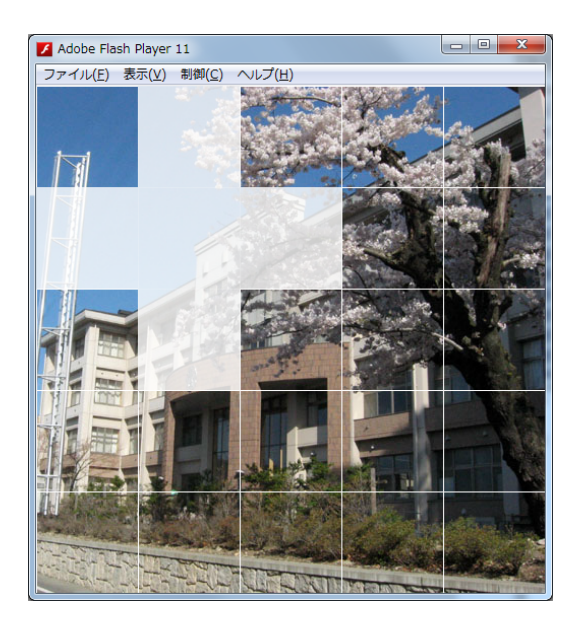

# スタート時に数か所を反転させる(パズル出題)

マスを並べて表示した後に追加

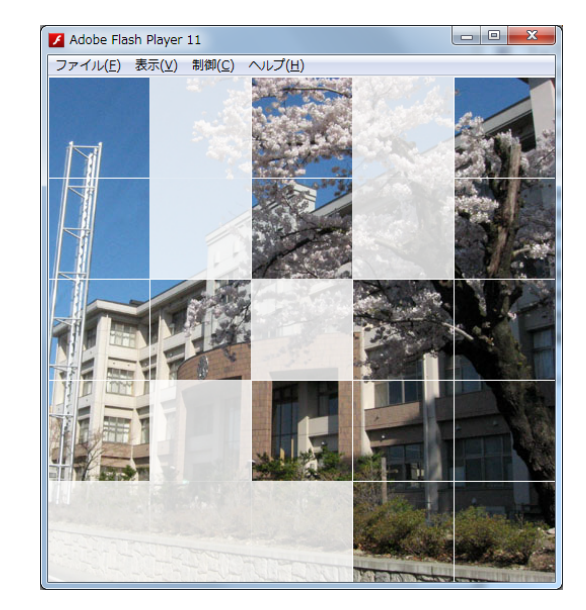

## ActionScript でサウンド出力(ライブラリに登録済みのデータ)

マスをクリックしたら、ライブラリに登録してあるサウンドデータを再生する。

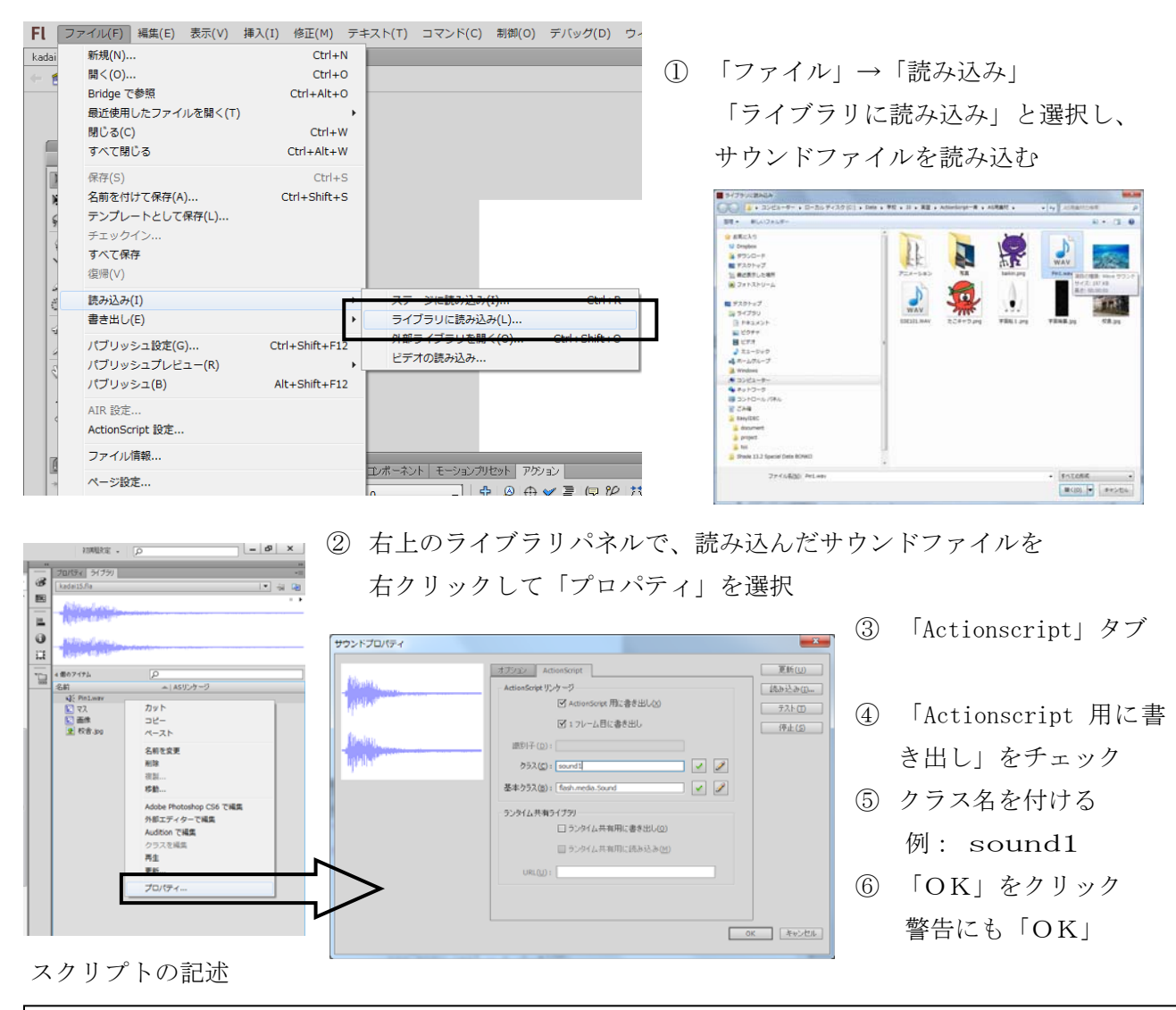

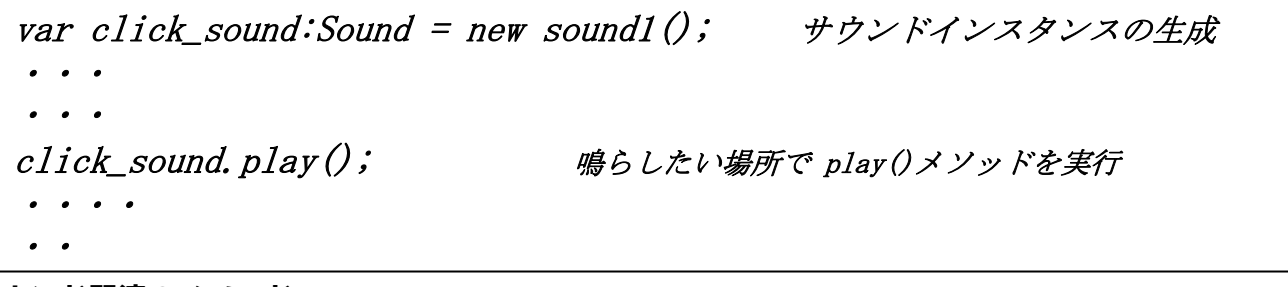

#### サウンド関連のメソッド

Sound. stop() Sound. play(0, 10) サウンドの停止 繰返し再生(ループ) 10は繰返し回数

#### 効果音を入れて、ライツアウトを完成させよ。 課題15

課題15 ライツアウトとりあえずの完成版(メインタイムラインの1フレームへ記述)

```
var kx, ky, no;
var click_sound:Sound = new sound1();
for (ky=0;ky<5;ky++) {
        for (kx=0;kx<5;kx++) {
                var new_masu:MovieClip = new masu();
                addChild(new_masu);
                new_masu.name = "masu" + (ky*5+kx);
                new_masu. x = kx*100;
                new_masu. y = ky*100;
                new_masu. img1. x = -kx*100;
                new_masu. img1. y = -ky*100;
                new_masu. addEventListener(MouseEvent. CLICK, masuClick);
        }
}
for(var i=0;i<3;i++) {
        no = int( Math.random()*25 );
        masu_no( no );
function masuClick(event:MouseEvent):void
        var mcTarget:MovieClip = MovieClip(event.currentTarget);
        var no = parseInt(mcTarget.name.substring(4));
        click_sound.play();
                                                       ァイル(E) 表示(V) 制御(C) デバッグ(D)
        masu_no( no );
}
function masu_no( no ):void
ſ
        rev( no );
        if (no-5 \ge 0) rev(no-5);
        if( no+5 <= 24 ) rev( no+5 );
        if( no%5 != 0 ) rev( no-1 );
        if( no%5 != 4 ) rev( no+1 );
}
function rev( no ):void
ſ
        var mc_name = "masu"+no;
        var mcTarget:MovieClip = MovieClip(getChildByName(mc_name));
        if(
                mcTarget.alpha == 1.0)
                mcTarget.alpha = 0.2;
        else
                mcTarget.alpha = 1.0;
}
```

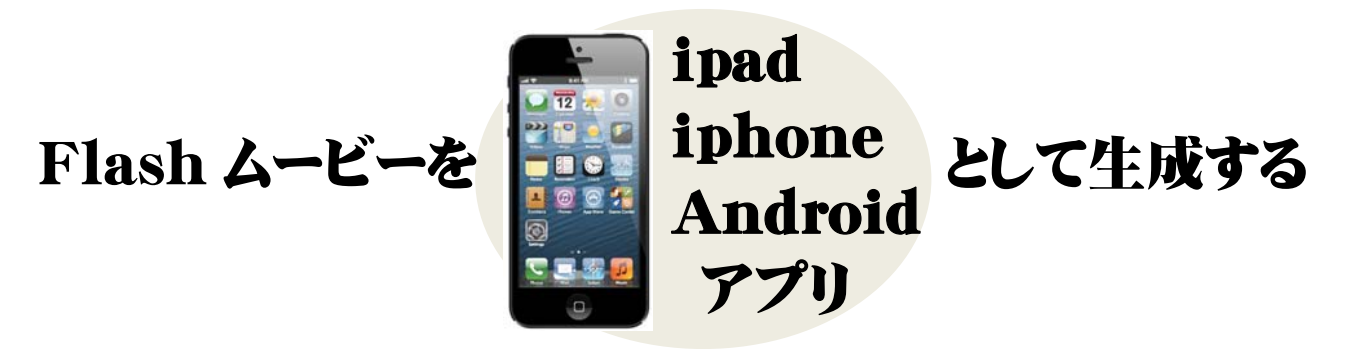

Apple 社は誰でも iphone/ipad のアプリを開発し AppStore で配布できるよう開発キット(iOS SDK)と開 発ツール(Xcode)を無償で公開・配布しています。この公式な方法の他にも iphone の開発ツールはいく つか存在しますが、開発環境はMacに限定されており、Windows ベースでは使用することができません。 しかし、FlashはCS5.5からパッケージされた AIR for iOS という機能を使って Flash で作成したアプリ ケーションを iPad/iPhone で利用できる形式に変換することが可能になりました。(Android 形式も可能) 今回作成した Flash ムービーを iPad 用アプリに書き出して、実機で実行させてみましょう!

# iPad/iPhone アプリ開発の流れ

- ① Apple 開発ライセンスの取得(開発者の登録)
- ② 開発証明書の発行
- ③ テスト機の登録 (デバイスの登録)
- ④ アプリケーション I Dの作成
- ⑤ プロビジョニングファイルの作成
- ⑥ Flash によるアプリ開発、ipa ファイルの生成
- ⑦ iTunes で実機に転送
- ⑧ 実機での実行

今回はこの部分から行う

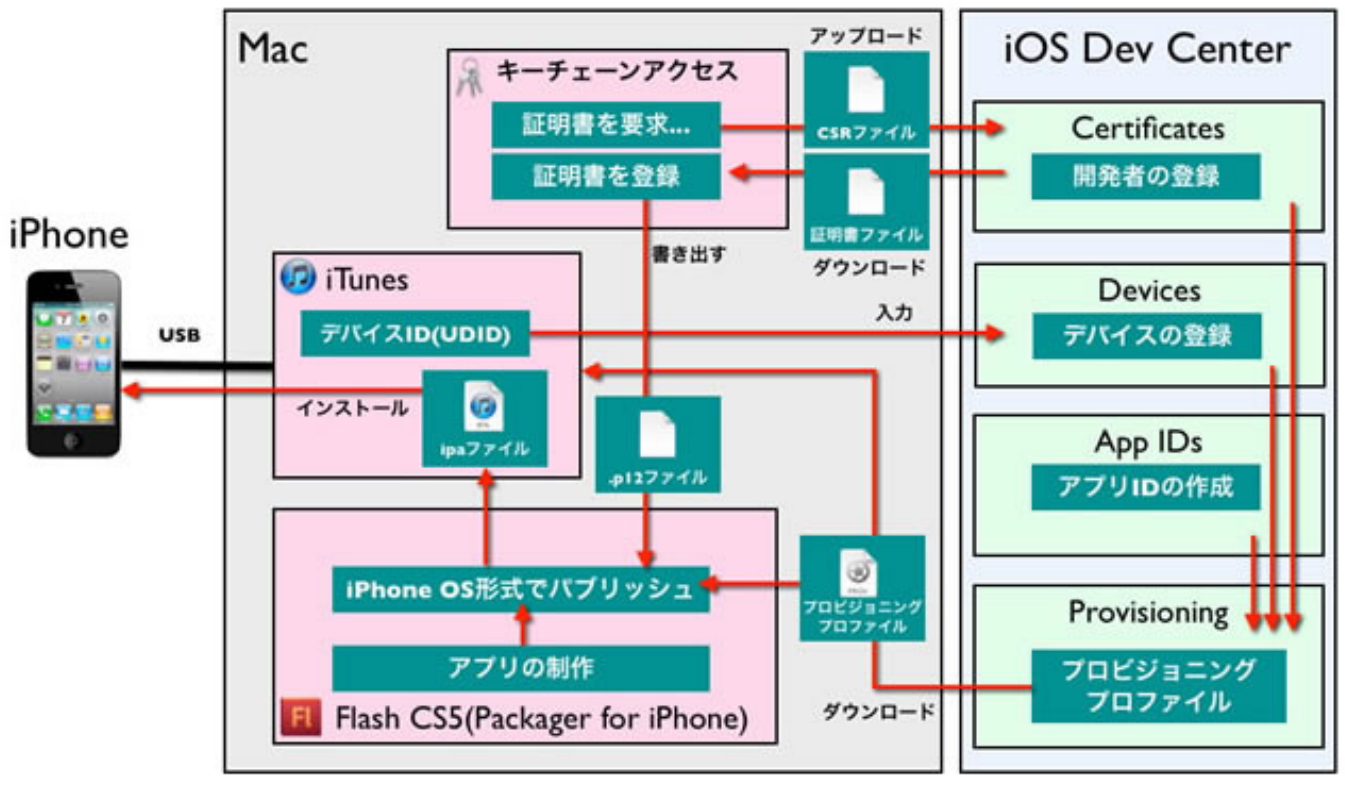

# 課題16 課題8「アナログ時計」を iPad で実行する

① 課題8を開き、課題16として名前を付けて保存する。

本来ならiPadやiPhoneの画面サイズに合わせてムービーを作り直すべきだが、今回はこの サイズのままで出力してみる。(もちろん変更してもよい)

(参考)各端末の画面サイズ

| iPhone 3Gs       | $480 \mathrm{px}$ $	imes$ $640 \mathrm{px}$ |          |
|------------------|---------------------------------------------|----------|
| iPhone 4/4s      | $640 \mathrm{px}~	imes~960 \mathrm{px}$     |          |
| iPhone 5         | $640 \mathrm{px}~	imes~1136 \mathrm{px}$    |          |
| iPad(第 1、第 2 世代) | $768 \mathrm{px}~	imes~1024 \mathrm{px}$    |          |
| iPad(第3、第4世代)    | $1536 \mathrm{px}~	imes~2048 \mathrm{px}$   | 今回の実習で使用 |
| iPad mini        | $768 \mathrm{px}~	imes~1024 \mathrm{px}$    |          |

② アプリのアイコンを photoshop で作成し(114px×114px png 形式)自身のフォルダへ保存する。

③ 「ファイル」→「パブリッシュ設定」

| Fl 27    | ペイル(E) 編集(E) 表示(⊻) 損 | ■入( <u>I</u> ) 修正( <u>M</u> ) テキス |                |                  |                                       |                                     |            |        |
|----------|----------------------|-----------------------------------|----------------|------------------|---------------------------------------|-------------------------------------|------------|--------|
| kadai    | 新規(N)                | Ctrl+N                            |                |                  |                                       |                                     |            |        |
| + 1      | 關<(0)                | Ctrl+0                            | $(\mathbf{A})$ | 「カービッ            | ட்ட கூட் டிரப                         | 2 9 fam :00                         | さい記4日1     | [OK)   |
|          | Bridge で参照           | Ctrl+Alt+O                        | 4              | マークッ             | ヽ」 ハ・ら 「AIn                           | .5.2 IOP IOS                        | を迭代し       | ∠ 'UK] |
|          | 最近使用したファイルを開く(T)     | ,                                 |                |                  |                                       |                                     |            |        |
| -        | MUS(C)               | Ctrl+W                            | 7              |                  |                                       |                                     | 82         |        |
|          | 911000               | COT+AC+W                          |                | パブリッシュ設定         |                                       |                                     | 25         |        |
| 1        | 保存(S)                | Ctrl+S                            |                |                  |                                       |                                     |            |        |
| X        | 名前を付けて保存(A)          | Ctrl+Shift+S                      |                | ブロファイル(R): デフォルト | · · · · · · · · · · · · · · · · · · · | T): AIR 3.2 for iOS                 | <u>ा</u> २ |        |
| <u>ę</u> | テンプレートとして休住(に)…      |                                   |                |                  | スクリプト(                                | S): Flash Player 5                  | 4          |        |
| 4        | テエリジリン<br>3水7保存      |                                   |                |                  |                                       | Flash Player 6                      |            |        |
| 1        | (探/用(V)              |                                   |                | 18-311-21-2      |                                       | Flash Player 7                      |            |        |
| 4        | (#3,13,3,/1)         |                                   |                | V Flach ( swf)   | 出力ファイル(F): kadai16.swf                | Flash Player 8                      |            |        |
| q        | #277#207(1)          | ; _                               |                | Swc.             | JPEG 画質(Q): 80                        | Flash Player 9                      |            |        |
| 4        |                      |                                   |                | その他の形式           | D JPEG 0.4                            | Fブr Flash Player 10.3               |            |        |
| -        | パブリッシュ設定(G)          | Ctri+Shift+F12                    |                | HTML 5%/5-       |                                       | Flash Player 11.1                   |            |        |
| 6        | ノ(ブリッシュ(B)           | Alt+Shift+F12                     |                | GIF イメージ         | オーディオストリーム: MP3,16 kbp                | Flash Player 11.2                   |            |        |
|          |                      |                                   |                | □ JPEG イメージ      | オーディオイベント : <u>MP3,16 kbp</u>         | s, E ATD 2 F                        |            |        |
| <        | AIR 3.2 for IUS BEE  |                                   |                | 🔲 PNG イメージ       | 🗌 個々のサ                                |                                     |            |        |
|          | Accordence and a     |                                   |                | 🔲 Win プロジェクター    |                                       | AIR 3.2 for Android                 |            |        |
| 18       | ファイル情報               |                                   |                | □ Mac プロジェクター    |                                       | AIR 3.2 for Desktop                 |            |        |
| 8        | ページ設定                |                                   |                |                  | 言羊糸田 ▶                                | <ul> <li>AIR 3.2 for iOS</li> </ul> |            |        |
| IS .     | プリント(P)              | Ctrl+P                            |                |                  |                                       | Flash Lite 1.0                      |            |        |
| E        | 送信(D)                |                                   |                |                  |                                       | Flash Lite 1.1                      |            |        |
|          | 終了(X)                | Ctrl+Q                            |                |                  |                                       | Flash Lite 2.0                      |            |        |
| _        |                      |                                   |                |                  |                                       | Flash Lite 2.1                      |            |        |
|          |                      |                                   |                |                  |                                       | Flash Lite 3.0                      |            |        |
|          |                      |                                   |                |                  |                                       | Flash Lite 4.0                      |            |        |
|          |                      |                                   |                |                  |                                       | L                                   |            |        |

| Motion         新規(N)         Crt1-N           第         新規(N)         Crt1-N           Bridge で参照         Crt1-N         Bridge で参照           Bridge で参照         Crt1-N         Bridge で参照           Bridge で参照         Crt1-N         Bridge で参照           Bridge で参照         Crt1-N         Bridge で参照           Bridge で参照         Crt1-S         Bridge で参照           Bridge で参照         Crt1-S         Crt1-S           Bridge で参照         Crt1-S         Crt1-S           Bridge で参照         Crt1-S         Frage Or/S           Frage Or/S         Frage Or/S         Frage Or/S           Frage Or/S         Frage Or/S         Frage Or/S           Frage Or/S         Frage Or/S         Frage Or/S           Frage Or/S         Frage Or/S         Frage Or/S           Frage Or/S         Frage Or/S         Frage Or/S           Frage Or/S         Frage Or/S         Frage Or/S           Frage Or/S         Frage Or/S         Frage Or/S           Frage Or/S         Frage Or/S         Frage Or/S           Frage Or/S         Frage Or/S         Frage Or/S           Frage Or/S         Frage Or/S | FL         | ファイル(F) 編集(E) 表示(V)                                                 | 挿入(1) 修正(M) テキスト                                           |
|----------------------------------------------------------------------------------------------------|------------|---------------------------------------------------------------------|------------------------------------------------------------|
| (研究) Ctri+S<br>名類で付けて保守(A)<br>ケンプレートとして保守(L)<br>チェックイン<br>アへて得守<br>磁型(Y)<br>使わ込み(1)<br>使力(y)ッシュ(2)<br>(CT)ッシュン(Ctri+Shift+F12)<br>パブリッシュン(Ctri+Shift+F12)<br>パブリッシュン(Ctri+Shift+F12)<br>パブリッシュン(Ctri+Shift+F12)<br>パブリッシュン(Ctri+Shift+F12)<br>パブリッシュン(Ctri+Shift+F12)<br>パブリッシュン(Ctri+Shift+F12)<br>アイル構細<br>フライル(構細<br>パブリッシュ(Ctri+P)<br>超((P)<br>ドアリン(P)<br>Ctri+P<br>超((P)                                                                                                    | kadai      | 新規(N)<br>聞く(O)<br>Bridge で参照<br>最近使用したファイルを開く(T<br>聞しる(C)<br>すべて聞じる | Ctrl+N<br>Ctrl+O<br>Ctrl+Alt+O<br>)<br>Ctrl+W<br>Ctrl+Nt+W |
|                                                                                                    |            | 保存(S)<br>名前を付けて保存(A)<br>テンプレートとして保存(L)<br>チェックイン<br>すべて保存<br>復得(V)  | Ctrl+S<br>Ctrl+Shift+S                                     |
| パブリッシュ設定(G)         Ctrl+Shift+F12           パブリッシュブレビュー(R)         パブリッシュ(G)           Alt+Shift+F12         パブリッシュ(G)           Alt+Shift+F12         Alt+Shift+F12           アナイル掲載         アナイル掲載           ページ設定         Ctrl+P           透信(D)         Ctrl+P           透信(D)         KT(P)           ドア(X)         Ctrl+P                                                                                                    | 0.4        | 読み込み(I)<br>書さ出し(E)                                                  | ÷                                                          |
| AIR 3.2 for IOS 設定<br>ファイル爆発<br>ズージ設定<br>ブンレン(P)<br>とて(+P)<br>送信(O)<br>持了(X) Ctr(+Q                                                                                                    | 1 1 1 C    | パブリッシュ設定(G)<br>パブリッシュプレビュー(R)<br>パブリッシュ(B)                          | Ctrl+Shift+F12                                             |
| ファイル構築           マージ設定,           ブリント(P)           送信(D)           送信(D)           持了(X)                                                                                                    |            | AIR 3.2 for iOS 設定                                                  |                                                            |
| 送信(D)<br>终了(X) Ctrl+Q                                                                                                    | 100 IN 100 | ファイル債帳<br>ページ設定<br>プリント(P)                                          | Ctrl+P                                                     |
|                                                                                                    | E          | 送信(D)<br>終了(X)                                                      | Ctrl+Q                                                     |

 すると「ファイル」メニューに「AIR3.2 for iOS 設定」が表示され るようになります。 これを選択します。

| AIR for iOS 設定  | ×.                                          | 40番の人を例に説明します。 |
|-----------------|---------------------------------------------|----------------|
| 一般 デプロイ アイコン 言語 | ā                                           |                |
| 出力ファイル: [       | h23j40.ipa                                  | ⑥ 「一般」タブ       |
| アプリケーション名:      | 40番の時計                                      |                |
| バージョン:          | 1.0                                         | 「出力ファイル」       |
| 起動時の縦横比:        | 縦長モード ◆                                     | h23j40.ipa     |
| 5               | ☑ フルスクリーンモードにする                             |                |
|                 | ☑自動回転を有効にする                                 |                |
| レンダリングモード:      |                                             | 「アプリケーシュンタ」    |
| デバイス: 「<br>解像度」 | iPhone および iPad ▼<br>標準 ▼                   |                |
|                 |                                             | 40 番の時計        |
| 含めるファイル:        | kadai 16 swf<br>kadai 16-app xml            |                |
|                 |                                             |                |
|                 | ~                                           |                |
|                 | < • • • • • • • • • • • • • • • • • • •     |                |
|                 |                                             |                |
|                 | OK         キャンセル         パブリッシュ         ヘルブ |                |

⑦ 「デプロイ」タブ

「証明書」 共通サーバー ……¥iPad¥provisioning file¥ios\_development\_j.p12 「パスワード」→「okako」 「このセッション…」にチェックを入れる

「プロビジョニングファイル」 共通サーバー ……¥iPad¥provisioning file¥<u>h23 j40</u>. mobileprovision 「アプリケーション ID」 「h23 j40」 ← **自分のユーザー丨D** ↑

| AIR for iOS 設定                                                                                |                   |
|-----------------------------------------------------------------------------------------------|-------------------|
| 一般 デブロイ アイコン 言語                                                                               | iOSデプロイタイプ        |
| iOS デジタル署名<br>iOS 証明書 (p12) を使用する.<br>詳細情報                                                    | 「クイックパブリッシュ」にチェック |
| 証明書: ¥iPad¥provisioning file¥ios_development_ip12 → 参照<br>パスワード: ●●●●●                        |                   |
|                                                                                               |                   |
| iOS デブロイタイプ                                                                                   |                   |
| <ul> <li>● クイックパブリッシュ - デバイスでのデバッグ用<br/>リモートデバッグ用のネットワークインターフェイス:</li> <li>「デフォールト</li> </ul> |                   |
| <ul> <li>○ デブロイ - アドホック</li> </ul>                                                            |                   |
| ◎ デブロイ - Apple App Store                                                                      |                   |
| OK         キャンセル         パブリッシュ         ヘルプ                                                   |                   |
| 24                                                                                            | 4                 |

| AIR for iOS 設定                                                                                    |                                                |
|---------------------------------------------------------------------------------------------------|------------------------------------------------|
| 一般 デプロイ アイコン 言語                                                                                   | ⑧ 「アイコン」タブ                                     |
| アイコン 29×29<br>アイコン 57×57<br>アイコン 114×114<br>アイコン 51×512<br>アイコン 48×48 ((Pad)<br>アイコン 72×72 (iPad) | 「アイコン 114×114」を選択し、別に作成済<br>みの「.png」ファイルを読み込む。 |
| 114×114 h23j40-114png                                                                             |                                                |
| プレビュー:<br>11.12 1                                                                                 | ⑨ 以上の設定が済んだら「パブリッシュ」<br>ボタンをクリックします。           |
| 10 2<br>9 3<br>8 10.59.59 4<br>7 6 5.                                                             | 3、4分で i アプリ形式のファイル<br>「h23 j40. ipa」が出力されます。   |
| OK ++>セル パブリッシュ ヘルブ                                                                               | IPA<br>h23i40 ina                              |

# i Pad用アイコンファイルの作成 (png形式)

i アプリには iPad、iPhone、パソコンなどのためにサイズの異なる数種類のアイコンを指定する必要があります。今回は i P a d 用の「114px×114px」の大きさのものを用意します。

① 」 Photoshop で正方形の画像を編集後、

「イメージ」→「画像解像度」から横縦のサイズを 144px×144px に縮小します。

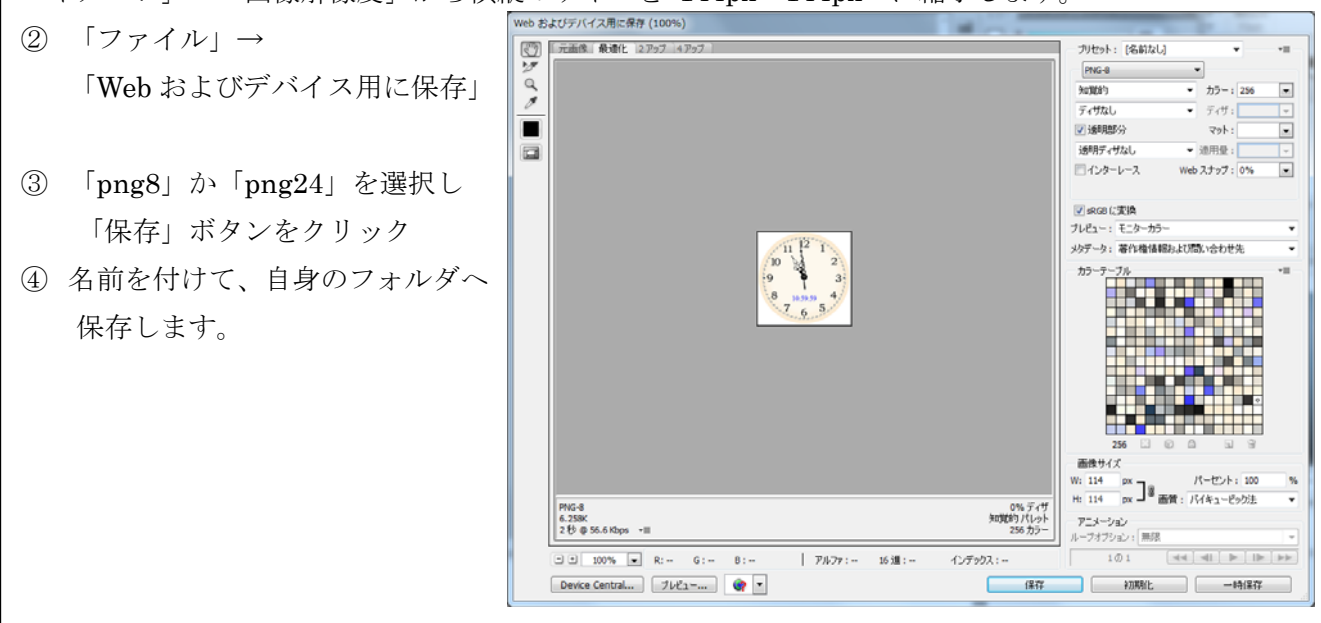

# 実機(iPad)への転送・実行

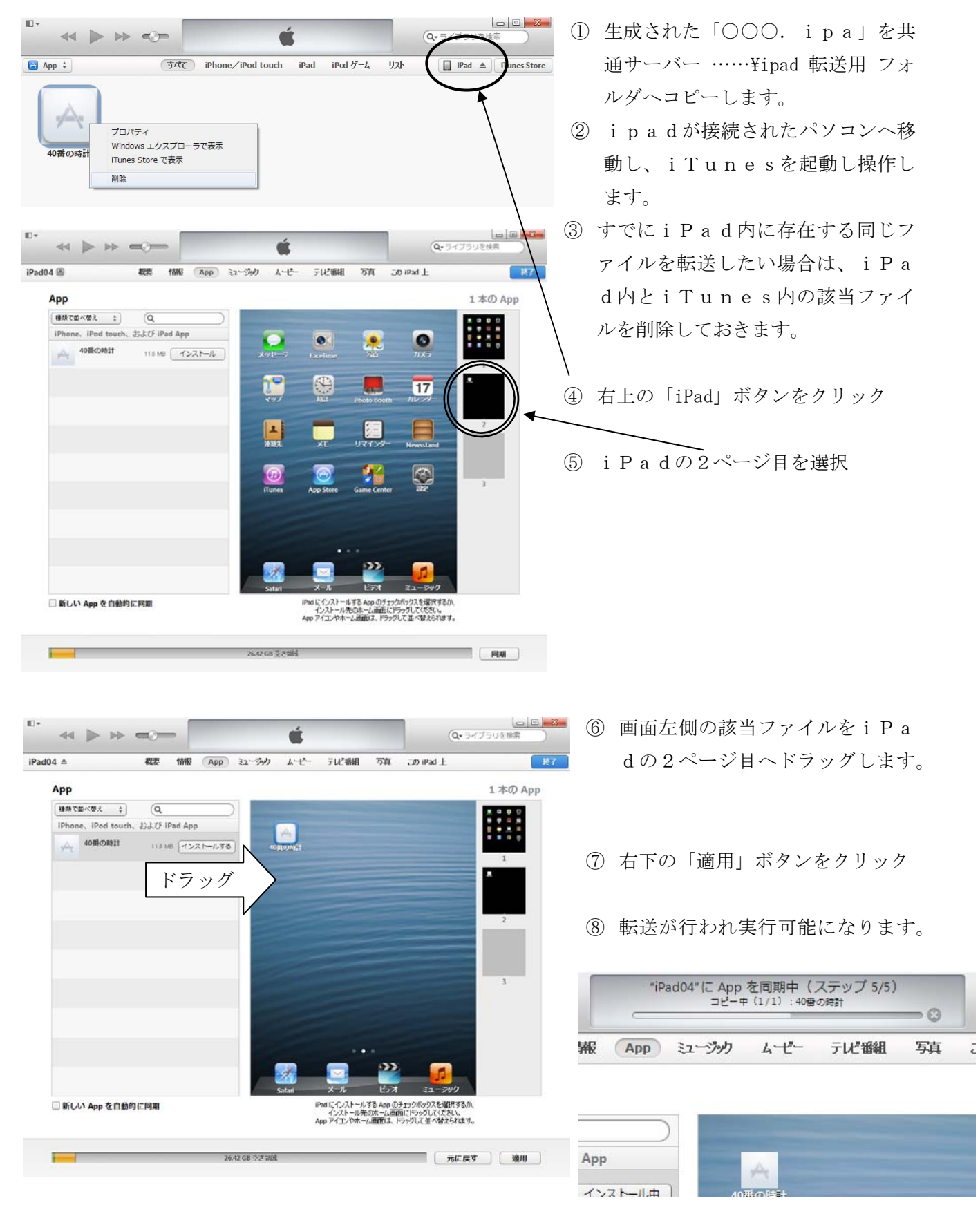

# 課題17 課題 14「簡単なゲーム」か課題 15「ライツアウト」を

# i Pad用に修正し実機へ転送して実行せよ。

※今回の例題で使用したマウスイベントは「クリック」のみである。これは i P a d 用に書き出した場合、自動的に「タップ」の動作に置き換えられる。 i P a d 特有の「スワイプ」や「ピンチアウト」 といった動作をさせるためには、それ用のスクリプトを別に記述する必要がある。

※Android端末用のアプリへ書き出すのも同じような方法だが、作成には「Adobe AIR」のランタ イムが必要になるため、あらかじめ端末へインストールしておく必要があります。

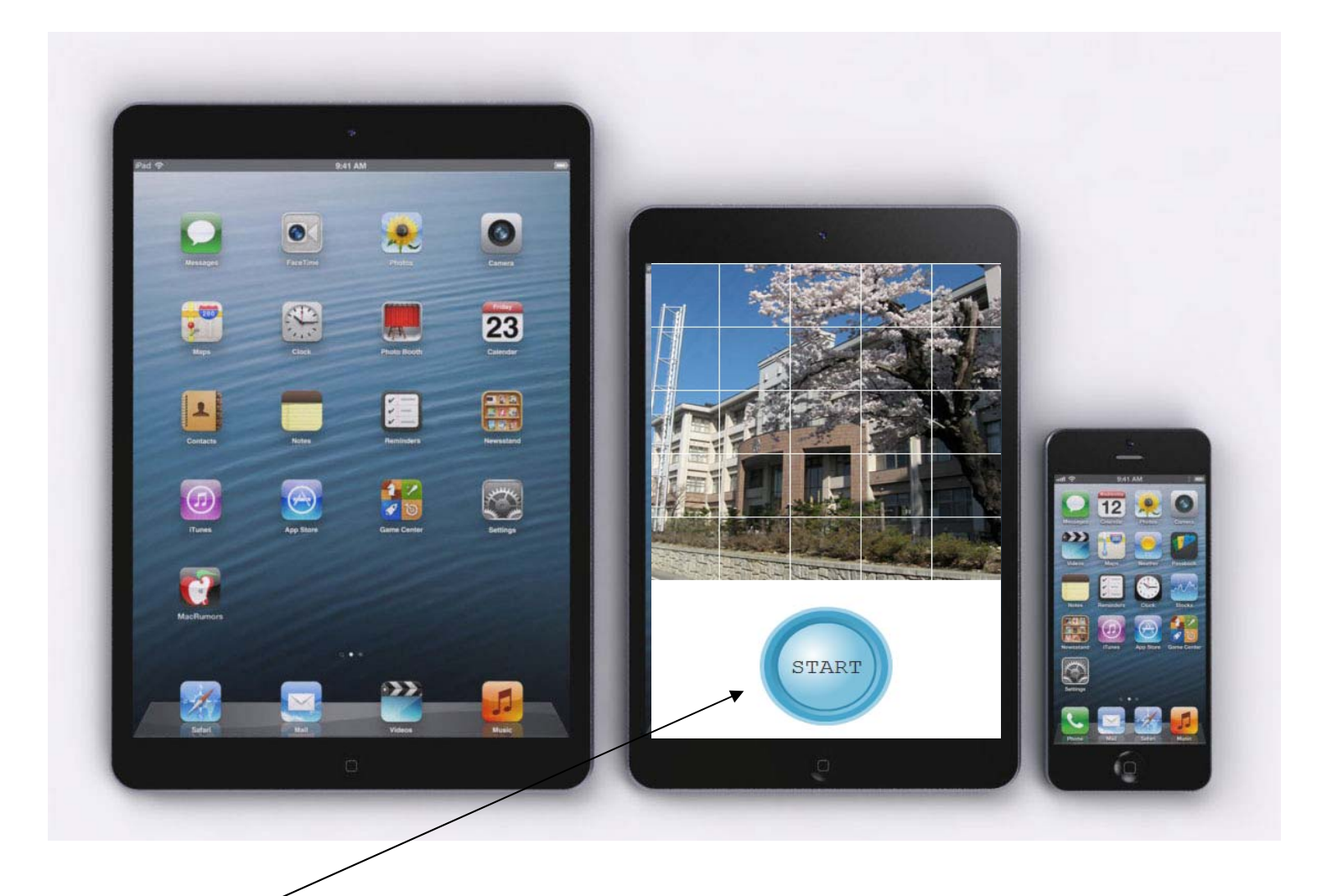

「スタート」ボタンをタップしたら出題する・・・のように i P a d 用にスク リプトを追加、修正してみよう